Guida al caricamento della tua SFIDA per salvare il Pianeta!

- 1. Clicca lancia la tua sfida. Atterrerai qui www.youtube.com/earthhour
- 2. Effettua il login, cliccando su "ACCEDI"
  - a. con YOUTUBE per caricare un VIDEO. In questo caso dovrai aver caricato in precedenza il video di sfida sul tuo profilo YouTube.
  - b. con Facebook o Twitter se vuoi caricare una FOTO
- 3. Premi il pulsante "Lancia la tua sfida" ed accedi alla procedura operativa per inserire la tua sfida e il tuo video. Al termine di ogni step, premi sul pulsante "successivo".

a. Inizia a definire la tua sfida, scrivendo i due cartelli che appariranno nell'anteprima del video. In questo modo gli altri utenti potranno capire fin da subito l'oggetto della tua sfida.

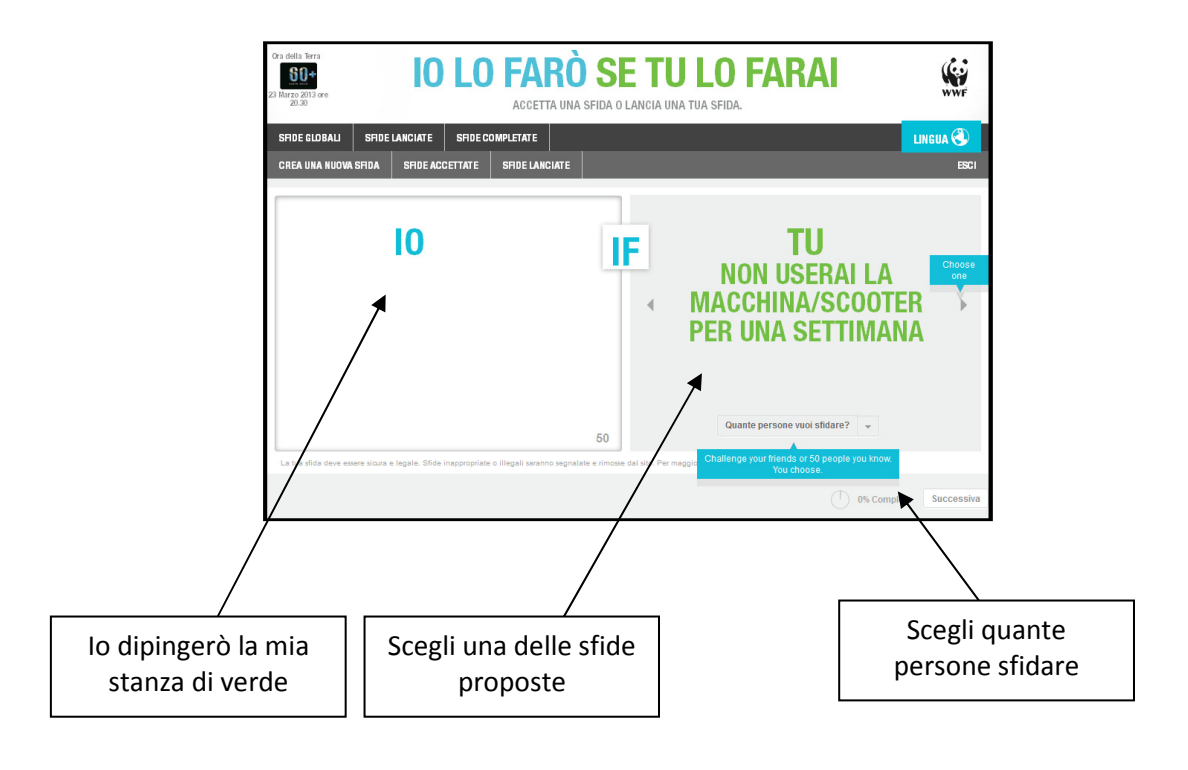

b. Indica il termine entro il quale sarà possibile accettare la tua sfida

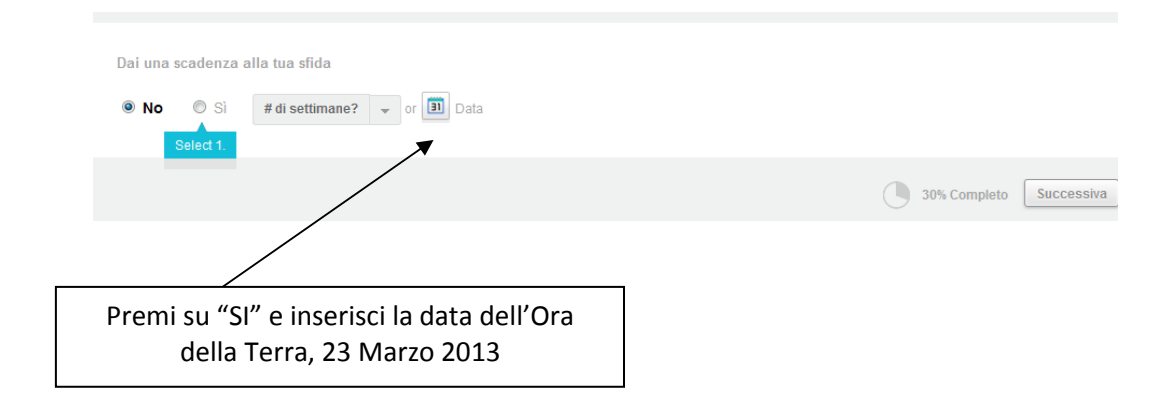

c. Seleziona la piattaforma in cui rendere visibile il tuo video. Se lasci l'impostazione predefinita, il video sarà disponibile sulla piattaforma italiana.

|                                                                  | Scegli dove far pubblica                                                                                                    | re la tua sfida                 |             |                             |                                                               |  |  |
|------------------------------------------------------------------|----------------------------------------------------------------------------------------------------|---------------------------------|-------------|-----------------------------|---------------------------------------------------------------|--|--|
|                                                                  | Global                                                                                                    |                                 |             |                             |                                                               |  |  |
|                                                                  | D Argentina                                                                                                    | Denmark                         | Catvia      | Portugal                    | Taiwan                                                        |  |  |
|                                                                  | Australia                                                                                                    | Finland                         | Mauritius   | Singapore                   | United Arab Emirates                                          |  |  |
|                                                                  | Belgium                                                                                                    | Greece                          | Mexico      | Slovakia                    | United Kingdom                                                |  |  |
|                                                                  | Brazil                                                                                                    | India                           | New Zealand | South Africa                | United States                                                 |  |  |
| /                                                                | Brunei                                                                                                    | Indonesia                       | Nicaragua   | Spain                       |                                                               |  |  |
| /                                                                | Bulgaria                                                                                                    | Italy                           | Nigeria     | Sri Lanka                   |                                                               |  |  |
| /                                                                | Colombia                                                                                                    | Jordan                          | Norway      | Sweden                      |                                                               |  |  |
| /                                                                | Czech Republic                                                                                                    | Korea                           | Phillipines | Switzerland                 |                                                               |  |  |
|                                                                  | Quando si conclude la sfida?<br>© Quando caricherò una foto/video della mia sfida completata © Quando darò la mia parola di avería completata<br>u should do thist |                                 |             |                             |                                                               |  |  |
| asciando l'imposta<br>Jo video sarà visua<br>iattaforma italiana | zione predefin<br>lizzabile diretta                                                                                                    | ita (Italy), il<br>amente dalla |             | Scegli se pu<br>aver portat | ibblicare un video per dimostrai<br>o a termine la tua sfida. |  |  |

d. Seleziona il tuo video sfida dal tuo profilo Youtube. Ricordati che se hai effettuato il login con facebook o twitter sarà invece possibile solo l'inserimento di una foto che possa caratterizzare la tua sfida.

1

| Choose a video from your YouTube account to help ex | plain your dare.       |
|-----------------------------------------------------|------------------------|
| Arrampicata per<br>Earth Hour 2013.mp4              | •                      |
| * video not required                                |                        |
|                                                     | 0% Completo Successiva |
| Seleziona il tuo video di sfida                     |                        |

e. Completa la pratica di inserimento video: il tuo video sarà pubblicato appena sarà stato visionato dal Team WWF.

|         |                                                                                                    | You must accept this.         |  |  |  |  |
|---------|----------------------------------------------------------------------------------------------------|-------------------------------|--|--|--|--|
|         | Termini e condizioni                                                                                                    | Accetto la sfida              |  |  |  |  |
|         | Terms and Conditions for Earth H                                                                                                    | s 'I∮ll if you will' Platform |  |  |  |  |
|         | The 'I will if you will' (IWIYW) Platform ("Flatform") aims to raise environmental awareness through a series of 'dares' where an entrant can submit<br>videos/images to the Platform in return for a number of people committing to an environmental action. The detailed process on how to submit a 'dare' is listed<br>below. |                               |  |  |  |  |
|         | Using or visiting the YouTube website or any YouTube products, software, data feeds, and services provided to you on, from, or through the YouTube website i                                                                                                    |                               |  |  |  |  |
|         | /                                                                                                    | CREA UNA SFIDA                |  |  |  |  |
| Accetta | e crea la tua sfida.                                                                                                    |                               |  |  |  |  |